# **クロラ**DBMSの決定版 PostgreSQL大全

# <u>chapter</u> **pgbash実用法** 会員管理DBを作ってみよう

境田雅明 SAKAIDA Masaaki sakaida@psn.co.jp

本章では,シェル上で直接 SQL を実行でき る「pgbash」というソフトについて,導入 から実用までを,会員管理の DB を例にとり ながら解説します.

# はじめに

PostgreSQLをすでに使っている人は「pgbash? それ何??」と思うかもしれません.pgbashは'99 年5月ごろ,pgsql-jpメーリングリストで議論され '99年7月にリリースされた新しいソフトです. pgbashを一言で言うならば「psqlのエッセンスを 取り出し,部分的に拡張してシェルに組み込んだ 新しいシェル」です.すなわち,シェルのすべて の機能を使いながらSQLを直接実行できるという 便利なシェルなのです.

今回は簡単な会員管理のサンプルを用いて, pgbashについて解説します.

# pgbashとは

pgbashは, bash-2.03シェルにPostgreSQL用の直 接SQLや埋め込みSQLのインターフェースを組み 込んだシェルです.ログインシェルやサプシェル (シェルの中からシェルを起動)として,また,シ ェルスクリプト実行用のシェルとして利用するこ とができます.ここで「直接SQL」とは,SQLを 入力しその結果を即座に出力する機能を意味しま す.「埋め込みSQL」とは, fetch into文のように検 索結果をシェル変数に代入し,シェルスクリプト 言語で処理する機能を意味します.

pgbashでは, SQL文(終端子は; [セミコロン]) を直接入力することができます.SQL文は,1つの シェルコマンドとして取り扱われますので,SQL 文とパイプライン,リダイレクションおよびパッ クグランドジョブ命令を組み合わせて実行するこ とができます.また, exec\_sqlコマンドを使用す ると SQL文に各種オプションをつけて実行するこ とができます.

"論より証拠"です.図1を見てください.今までにシェルとSQLの経験があるかたならば、図1の内容はほとんど理解できるはずです.このように,pgbashは、シェルとSQLさえわかれば誰でも使用できるとても便利な道具です(ひょっとして、将来「シェルからSQLを使えないなんてシェルじゃない」なーんていう時代が来るかもしれません(^o^)).

# 入手 / 導入

# pgbash の入手

pgbash は表1のURLから入手できます. また,pgbash は,bash-2.03のソースプログラム が必要です.これらは表2のURLから入手できま す.

24 - Software Design

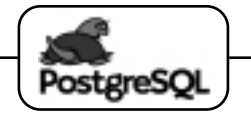

chapter 2

pgbash実用法—会員管理DBを作ってみよう

このほか, pgbashの情報は右のWebページを参照してください.

#### 表1 pgbash 入手先

http://www.psn.co.jp/PostgreSQL/pgbash/pgbash-2.1.tar.gz

ftp://ftp.psn.ne.jp/pub/PostgreSQL/pgbash/pgbash-2.1.tar.gz

http://www.psn.co.jp/PostgreSQL/pgbash/

表2 bash-2.03入手先

ftp://ftp.gnu.org/gnu/bash/bash-2.03.tar.gz

ftp://prep.ai.mit.edu/pub/gnu/bash/bash-2.03.tar.gz

ftp://sunsite.unc.edu/pub/gnu/bash/bash-2.03.tar.gz

図1 pgbash 実行例

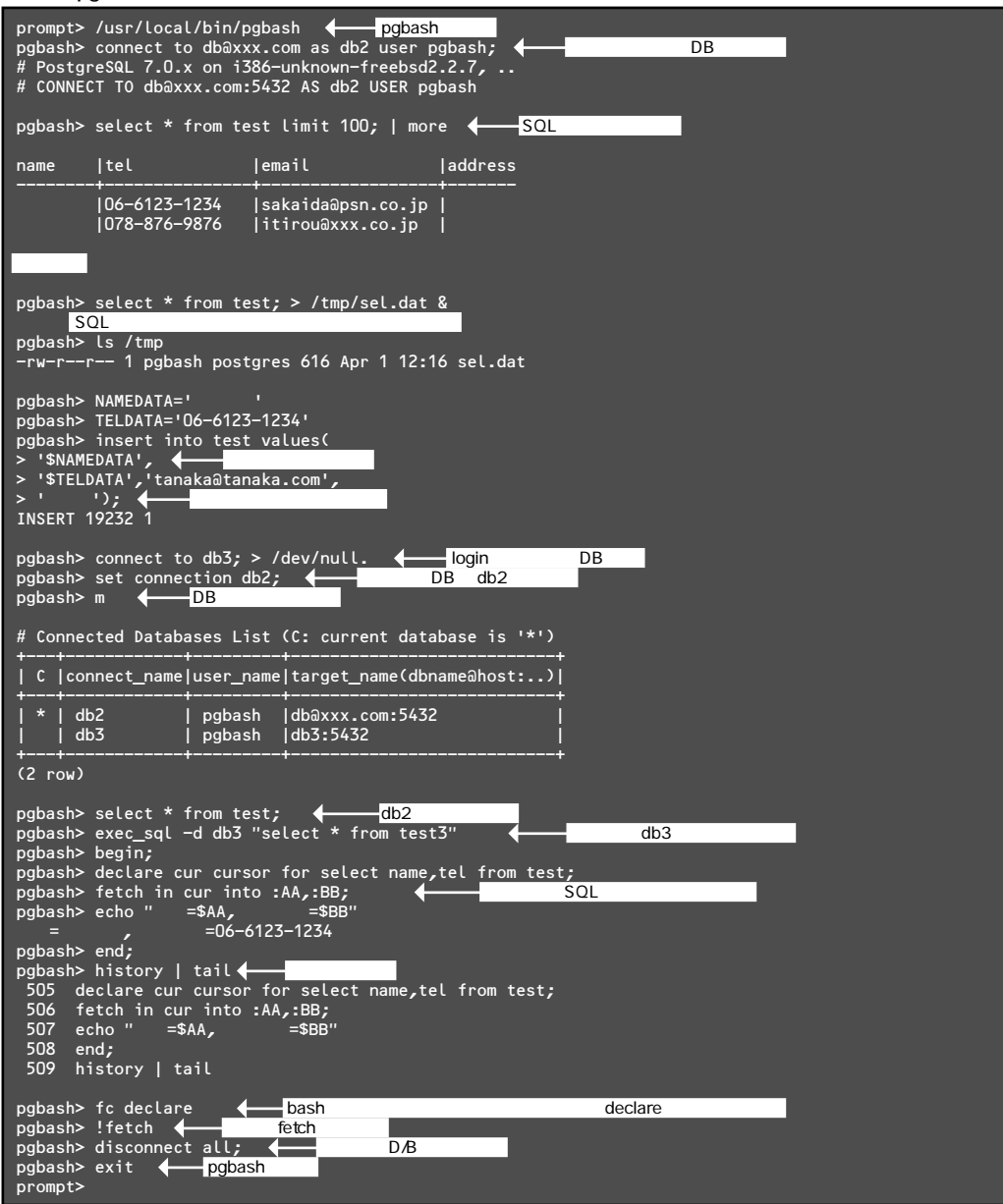

# **ラロー**DBMSの決定版 PostgreSQL大全

# PostgreSQL のインストール

pgbashをインストールするにはPostgreSQLがあ らかじめインストールされている必要があります. PostgreSQLのインストールにつきましては1章「最 新版PostgreSQL 7.0登場!」,6章「Postgre SQL導 入パッケージ完全ガイド」もしくは他の文献を参照 してください.

なお, pgbashは, PostgreSQLが/usr/local/pgsql ディレクトリにインストールされていることを前 提にしています.このディレクトリ以外のディレ クトリ(たとえば, xxx/pgsql)の場合は,

\$ ln -s xxx/pgsql /usr/local/pgsql

としてシンボリックリンクを張ってください.

#### pgbash のインストール

pgbash-2.1.tar.gzを,適当なディレクトリで展開 します.

\$ gzip -dc pgbash-2.1.tar.gz | tar xf -

pgbash-2.1ディレクトリが作成されますので, bash-2.03.tar.gzをpgbash-2.1ディレクトリの中で展 開します.これで,pgbash-2.1ディレクトリの中に bash-2.03ディレクトリが作成されます.

#### \$ cd pgbash-2.1

\$ gzip -dc bash-2.03.tar.gz | tar xf -

次に bash-2.03 にパッチをあてます.pgbash-2.1/patch ディレクトリの中で make を実行してくだ さい.パッチの結果は, make.log ファイルに記録 されます.

\$ cd patch

\$ make

その後, pgbash-2.1/srcディレクトリに移動して, configrue make make installを実行します (makeはgnu makeを使用します.FreeBSDでは gnu makeをインストールした後にgmakeを使用し ます). make installを実行すると "pgbash "を/usr/ local/binディレクトリへ, "pgbashrc "を/etcディ レクトリヘコピーします.また, make install は, ス - パーユーザでなければ実行できませんので注 意してください.スーパーユーザになれない場合 は,手作業で "pgbash "と "pgbashrc "を適当な ディレクトリにコピーしてください.本章での説 明では, pgbash は/usr/local/binへ, pgbashrc は /etcヘコピーされたものとして説明します.

# ユーザの環境設定

ユーザの環境設定は, bashシェルの場合と同じ ですが, pgbashでは /.pgbashrcファイルが追加さ れます.

pgbashをログインシェルとして使用するときは, 以下の点について考慮します.

パスワードファイルのログインシェル名を/usr/ local/bin/pgbash に変更

FTP ソフトなどを使用する場合は/etc/shells に /usr/local/bin/pgbashを追加

Linuxなど/etc/ld.so.confの設定が必要なOSは, /etc/ld.so.confに/usr/local/pgsql/libを追加して /sbin/ldconfを実行

なお, ~ はスーパーユーザの権限で設定します.

また,pgbashをサブシェルとして使用する場合 は, /.bashrc, /.pgbashrcの設定が必要です. /.bashrcには,bashシェルを使用するうえで必要 な設定を, /.pgbashrcは,pgbash専用の設定を行 います. /.pgbashrcは/etc/pgbashrcをホームディ レクトリにコピーすることによって作成します. この /.pgbashrcを修正することで,ユーザ独自の 操作環境を構築することができます.

なおログインシェルは、 /.bash\_profile (なけれ ば /.bash\_loginまたは /.profile )を使用しますの で,通常, /.bash\_profile には, /.bashrcと /.pgbashrcの読み込み命令(". /.bashrc"と". /.pgbashrc")を記述しておきます.

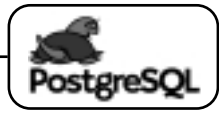

# pgbash実用法-会員管理DBを作ってみよう

#### 図2 Welcome メッセージ

Welcome to the pgbash-2.1 (bash-2.03)

Type '[time] SQL; [pipeline][redirection][&]' to execute SQL. Type 'exec\_sql [option] ["SQL"]' to execute SQL with options. Type '?' to HELP. (This help is set at ~/.pgbashrc)

pgbash>

#### 図3 コマンド一覧の表示

| promp | t> ?   |                                                                 |
|-------|--------|-----------------------------------------------------------------|
| ?     |        | this help                                                       |
| h     | ESQL]: | help <sql> syntax or all SQL_commands</sql>                     |
|       |        | help OPTIONs of 'exec_sql' function                             |
| v     |        | print PGBASH VERSION                                            |
| s     |        | print STATUS after SQL execution                                |
| ι     |        | list all DATABASEs                                              |
| m     |        | list all CONNECTIONs                                            |
| d     | [TBL]: | list tables, indices, columns in <table>, or all tables</table> |
| dt    |        | list only TABLEs                                                |
| di    |        | list only INDEXes                                               |
| ds    |        | list only SEQUENCEs                                             |
| dg    |        | list GRANT/REVOKE permissions                                   |

# 使用方法

それでは, pgbashの基本的な使用方法を会員管 理のサンプルを作成しながら説明します.使い方 などの詳細につきましては, pgbash 附属のドキュ メントやpgbashのWebページなどを参照してくだ さい.

## pgbash の起動と終了

通常使用しているログインシェルでログインし た後に,/usr/local/bin/pgbash と入力すると, pgbashをサブシェルとして使用できます.pgbash が起動すると/.bashrcと/.pgbashrcが読み込まれ 図2のWelcomeメッセージが表示されます.また, ログインシェル用の環境設定後に,telnetでログイ ンするとpgbashをログインシェルとして使用でき ます.

pgbashをシェルスクリプト実行用シェルとして 使用する場合は,シェルスクリプトの先頭に "#!/usr/local/bin/pgbash"を指定します.

対話型環境では,"exit"を入力するとpgbashを 終了し,ログインシェルの場合はログアウト,サ プシェルの場合は元のログインシェルに戻ります. また,シェルスクリプトはそれが終了した時点で pgbashが終了したことになります.pgbashが終了 すると,すべてのデータベース接続は自動的に切 断されます.

# ヘルプ機能

pgbash プロンプト状態で"?"を入力すると /.pgbashrcに定義された図3のコマンド一覧が表 示されます.

ここで, "h"を入力するとSQLコマンド一覧が "h SQL"を入力するとSQLの文法が表示されま す.

# データベースの接続と切断

データベースに接続するには,CONNECT文を
 使用します.切断はDISCONNECT文です.
 CONNECTからDISCONNECT(もしくはpgbashの終了)まで,データベースは接続中になります.

CONNECT 文を発行せずに SELECT などの SQL を実行した場合は, CONNECT TO DEFAULT; (ロ グインユーザ名を, PostgreSQLユーザ名/データ ベース名として接続)が自動的に発行されます.

また,複数のデータベースに接続することもで きます.この場合,set connection文もしくは exec\_sql -dオプションでデータベース接続名を選 択して SQLを実行します.

# ラロークBMSの決定版 PostgreSQL大全

# 漢字コード

マルチバイト指定(PostrgeSQL-6.5.x では configure -with-mb=EUC\_ JP, PostrgeSQL-7.0.x では condifure -enable-multibyte=EUC\_JP)でイン ストールされた PostrgeSQLは, EUC漢字コードのテーブル名,属 性名,データなどをデータベース に登録することができます.

漢字のデータを取り扱う場合で

クライアント端末の漢字コードがEUC以外(たと えばシフトJIS)の場合は,このことをPostgreSQL のバックエンドに知らせる必要があります.

クライアントの漢字コードをバックエンドに知 らせるには以下の2つの方法があります.

/.bashrcもしくは /.pgbashrcにexport PGCLIENTENCODING='SJIS'を指定

データベースに接続後に set client\_encoding= 'SJIS' ;を実行

が指定されると,シフトJISがすべてのデータ ベース接続の初期値となります. が実行される とデータベースの接続ごとに漢字コードを切り替 えることができます.

# テーブルの定義

それでは,会員管理のテーブル(master)を定義 してみます.データ項目は,氏名(name),電話番 号(tel),メールアドレス(email),住所(address) の4項目とし,電話番号とメールアドレスに索引を つけるものとします.なお,PostgreSQLユーザ名 はpgbashとして,すでに作成されているものとし ます.また,データベース名もpgbashとして createdb pgbashによって作成しておきます.それで は,図4のように対話型環境でテーブルを定義して みます.

図4を見るとわかるように,[SQL文;]と入力す るだけでSQLを実行することができます.SQL文 は単語の切れ目で自由に改行することができます.

#### 図4 テーブルの定義

| prompt> /usr/local/bin/pgbash<br>pgbash> connect to pgbash@xxx.com user pgbash;<br>Pasword: zzzzzz<br>pobash> drop table master: |
|----------------------------------------------------------------------------------------------------|
| ogbash> create table master (                                                                                                    |
| name char(16), tel char(16),                                                                                                    |
| ▶ email varchar(32), address varchar(8)                                                                                          |
| > );                                                                                                    |
| ogbash> create index tel_ind on master(tel);                                                                                     |
| ogbash> create index email_ind on master(email);                                                                                 |
| ogbasn> dt                                                                                                    |
| / Database – pybash                                                                                                    |
| Owner   Relation   Type                                                                                                    |
| pgbash   master   table                                                                                                    |
|                                                                                                    |

#### 図5 シェルスクリプトでのテーブルの定義

# #!/usr/local/bin/pgbash connect to pgbash@xxx.com user pgbash zzzzzz; drop table master; > /dev/null create tbale master ( name char(16), tel char(16), email varchar(32), address varchar(8) ); if((SQLCODE==0)); then create index tel\_ind on master(tel); create index email\_ind on master(email); fi

対話型環境では,SQL文の途中で改行すると">" プロンプトが表示されますので,続けてSQL文を 入力します.セミコロンが現れた時点でSQL文の 終了とみなします.図4の白ケイの行のdtはテーブ ル名一覧を表示するコマンドです.このコマンドは /.pqbashrcで処理方法が定義されています.

次にシェルスクリプトでテーブルを定義します. 図5を見てください.

シェルスクリプトは,先頭に#!/usr/local/bin/ pgbashをつけて,ファイルのパーミッションを実 行許可に設定します.シェルスクリプトにおいて も,SQL文は単語の切れ目で自由に改行すること ができます.セミコロンが現れた時点でSQLの終 了とみなします.図5の下のSQLCODEは,SQLの 実行状態を表すシェル変数です.

## SQL 実行状態を表すシェル変数

pgbashは, SQL実行後の処理結果をSQLシェル 変数にセットします.このSQLシェル変数はSQL 実行ごとに毎回更新されます.主なSQLシェル変 数を表3に示します.

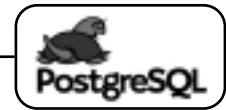

pgbash実用法—会員管理DBを作ってみよう

| 表3 <b>主な</b> SQL 変数 |     |                              |                   |
|---------------------|-----|------------------------------|-------------------|
| SQL <b>シェル変数</b>    | 型   | 内容                           |                   |
| \$SQLOID            | 整数型 | 最新のinsertのOIDの値              |                   |
| \$SQLCODE           | 整数型 | SQL <b>IJ-J-</b> K           |                   |
|                     |     | 0                            | 正常終了              |
|                     |     | 100                          | EOF (End Of File) |
|                     |     | 負値                           | SQL <b>IF-</b>    |
| \$SQLERRMC          | 文字型 | SQL I                        | ニラーメッセージ          |
| \$SQLERRML          | 整数型 | SQL エラーメッセージの長さ              |                   |
| \$SQLERRD2          | 整数型 | 検索結                          | 果の行数              |
| \$SQLERRD3          | 整数型 | 検索結果の列数                      |                   |
| \$SQLNTUPLE         | 整数型 | SQLERRD2 と同じ                 |                   |
| \$SQLNFIELD         | 整数型 | SQLERRD3 と同じ                 |                   |
| \${SQLFIELDNAME[I]} |     | 列名並び (iは0から SQLNFIELD - 1まで) |                   |

データの登録

それでは次に,対話型環境でinsert文, copy文を 使用してデータを登録する例を図6~8に示しま す.

続いて,Webページを使用した場合を説明しま す.リスト1は,HTMLファイル(insert.html)の 内容です.

リスト1のWebページを表示してデータを入力 し, submitボタンをクリックするとリスト2に示 す insert.cgi が起動します.insert.cgi はデータを書

図6 insert 文の例

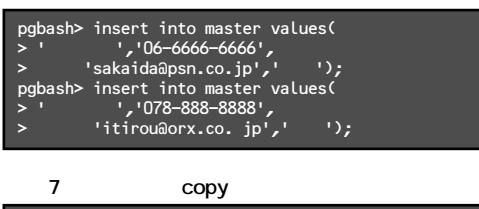

き込み,その結果をホームページに表示します. エラーの場合は, SQLCODE とエラーメッセージ を表示します.

リスト2において,2行目の exec 2>&1は,標準 エラー出力を標準出力に出力するための指定です. これで, bash が出力するエラーメッセージもホー ムページに表示することができます.3,4行目の echo "Content-type: text/html"と echo ""は必須です. 5行目の exec\_sql -i はこのシェルスクリプトをCGI モードに設定します.

# CGI モードの設定

exec\_sql -iを実行すると,GET / POST メソッド による Web ページからの入力データを自動的にシ ェル変数にセットします.たとえば,リスト1の

リスト1 insert.htmlの内容

| 図7 直接入力の copy 文の例                                                                                                    | <hr/> <hr/> |
|----------------------------------------------------------------------------------------------------|----------------------------------------------------------------------------------------------------|
| pgbash> copy master from STDIN using delimiters ','; << EOF<br>境田雅明,078 <del>-999-</del> 1234,sakaida@psn.co.jp,大阪<br>鈴木一郎,078 <del>-999-9999</del> ,itirou@orx.co.jp,兵庫<br>EOF | バスワード <input name="passwd" size="8" type="password"/><br>名前 <input name="name" size="15" type="text"/><br>電話番号 <input name="tel" size="15" type="text"/><br>Email <input name="email" size="31" type="text"/><br>(INPUT TYPE=text NAME="email" SIZE=37>                                                                                                    |
| 図8 ファイルから入力のcopy文の例 <sup>注1</sup><br>pgbash> copy master from input.dat;                                                                                                    | <pre></pre> <infut <="" name="address" pre="" size="//" type="Lext"> <infut type="submit" value="submit"> <infut type="reset" value="reset"> </infut></infut></infut>                                                                                                    |
|                                                                                                    |                                                                                                    |

注1) PostgreSQLの標準機能では, postgres スーパーユーザだけが copy 文にファイル名を指定できます.この場合, copy 文によって バックエンドがファイルの入出力を行うことになります.それに対して,pgbash-2.1は,クライアント側で処理する独自の copy 機能を実装し,一般ユーザであってもファイル名を指定してファイルの入出力を行うことができます.

Jun. 2000 - 29

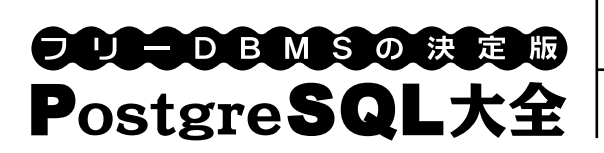

リスト2 insert.cgi

| 1:  | #!/usr/local/bin/pgbash                                              |
|-----|----------------------------------------------------------------------|
| 2:  | exec 2>&1                                                            |
| 3:  | echo "Content-type: text/html"                                       |
| 4:  | echo ""                                                              |
| 5:  | exec_sql -i                                                          |
| 6:  | #                                                                    |
| 7:  | echo " <html>"</html>                                                |
| 8:  | echo " <font size="4">"</font>                                       |
| 9:  | echo " <pre>"</pre>                                                  |
| 10: | #                                                                    |
| 11: | connect to pubash@xxx.com as db1 user pubash \$passwd:               |
| 12: | if((SQLCODE<0)): then                                                |
| 13- | evit                                                                 |
| 14. | fi                                                                   |
| 15- | #                                                                    |
| 16  | " insert into master values(!\$name! !\$tel! !\$email! !\$address!). |
| 17. |                                                                      |
| 18: | if((SQLCODE==0)); then                                               |
| 19: | echo ""                                                              |
| 20: | echo "名前 =\$name"                                                    |
| 21: | echo "雷話番号=\$tel"                                                    |
| 22: | echo "Email =\$email"                                                |
| 23: | echo "住所 =\$address"                                                 |
| 24: | echo ""                                                              |
| 25: | echo "登録しました"                                                        |
| 26: | else                                                                 |
| 27: | echo "書きこみエラー"                                                       |
| 28: | echo "SQLCODE=\$SQLCODE: \$SQLERRMC"                                 |
| 29: | fi                                                                   |
| 30: | #                                                                    |
| 31: | echo ""                                                              |
| 32: | echo ""                                                              |
| 33: | echo ""                                                              |

Webページ上の名前 name, tel が, リスト2ではそのままシェル変数 \$name, \$tel として参照されています.

また, exec\_sql i l selectの検索結果の出力を自動的にHTML出力に切り替え, クッキーが設定されている場合は, \$HTTP\_COOKIEの値を分解して次のシェル変数に代入します.

\$HTTP\_NCOOKIE : クッキーの個数

\${HTTP\_COOKIEKEY[i]} : クッキーのキー名
\${HTTP\_COOKIEVAL[i]} : クッキーの値
(ただし,iは0からHTTP\_NCOOKIE - 1までです)

# データの検索

それでは次に,シェルスクリプト(select.sh)を 使用してデータを検索する例を稿末のリスト3に示 します.

select.shを実行すると,図9のメニュー画面(番 号の入力)が表示されます.

ここで,メニュー番号1を選択して名前の一部分

(たとえば"田")を入力すると図10の結果が表示 されます.

また,メニュー番号2を選択して電話番号(たと えば"078-999-1234")を入力すると図11のように 該当する名前,メールアドレス,住所が表示され ます.

図9 メニュー画面

| ############ Menu ############ |  |
|--------------------------------|--|
| 名前部分一致検索1                      |  |
| 電話番号検索2                        |  |
| メールアドレス末尾一致検索3                 |  |
| 終了9                            |  |
| 番号:                            |  |

#### 図10 名前の検索結果 (この例では"田")

| name                                         | tel                                                             | email                                                                                   | address                      |
|----------------------------------------------|-----------------------------------------------------------------|-----------------------------------------------------------------------------------------|------------------------------|
| <br>境田雅明<br>境田晴信<br>田中太郎<br>山田花子<br>(3 rows) | 078-999-1234<br> 078-999-1234<br> 06-6321-5678<br> 06-6543-9876 | ¦<br> sakaida@psn.co.jp<br> harunob@psn.co.jp<br> tanaka@tanaka.com<br> hana@yosi.co.jp | +<br>  兵庫県<br>  大阪府<br>  大阪府 |

図11 電話番号の検索結果(この例では"078-999-1234")

| Name                 | tel          | email             | address    |
|----------------------|--------------|-------------------|------------|
| <br>境田雅明<br>(1 rows) | 078-999-1234 | sakaida@psn.co.jp | +<br>  兵庫県 |

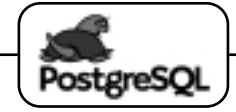

# pgbash実用法—会員管理DBを作ってみよう

# 図 12 アドレスの末尾検索結果 (この例では " co.jp ")

| 名前                                   | 電話番号                                                                                             | メールアドレス                                                                                                   |
|--------------------------------------|--------------------------------------------------------------------------------------------------|----------------------------------------------------------------------------------------------------|
| 長島茂也<br>長島一哉<br>栗原居達<br>????<br>野村息子 | Tel.03-9876-1234<br>Tel.03-9876-1234<br>Tel.06-3456-0987<br>Tel.06-3456-0987<br>Tel.06-3456-0987 | nagasima@yomi.co.jp<br> kazu@yomi.co.jp<br> kurita@paso.co.jp<br> kurio@paso.co.jp<br> musuko@hansi.co.jp |
| <br>(合計= 5                           | +<br>行)                                                                                          | -                                                                                                    |

同様に,メニュー番号3を選択してメールアドレ スの末尾(たとえば " co.jp ")を入力すると図12の 結果が表示されます.このメールアドレス末尾一 致検索では,検索結果を1行ずつfetch into文で読 み込み,名前が未登録なら"????"を,電話番号が 未登録なら"………"を表示するように加工して 表示しています.さらに名前などの属性名をecho 文で日本語表示してみました.

続いて,同じような検索をWebページ上で実行 してみましょう.リスト4,5のようなHTMLファ イル(select.html),CGIファイル(select.cgi)を それぞれ作成します.

リスト4のWebページを表示して検索用データ

#### リスト4 select.html

| <form action="select.cgi" method="POST"></form>                                                                                                    |
|----------------------------------------------------------------------------------------------------|
| パスワード <input name="passwd" size="8&lt;/td" type="password"/>                                                                                        |
| 次のいずれかの処理を選択して該当する項目にデータを<br>入力してください。                                                                                                    |
| <input checked="" name="menuno" type="radio" value="1"/><br>名前部分一致検索<br><input name="namedata" size="15" type="text"/><br>(名前の一部分を指定可能)<br><br><br> |
| <input name="menuno" type="radio" value="2"/><br>電話番号検索                                                                                             |
| <input name="teldata" size="15" type="text"/><br><br><br>                                                                                           |
| <input type="submit" value="submit"/><br><input type="reset" value="reset"/><br>                                                                    |

を入力し, "submit"ボタンをクリックすると select.cgiが起動します.select.cgiは,検索結果を Web上に表示するものです.

それでは,実際に操作してみましょう.select. htmlを表示すると図13のようになります.

「名前の部分一致」を選択して名前の一部分(た とえば"境田")を入力しますと図14のような結果 が表示されます.このように,select文を記述する

#### リスト5 select.cgi

```
#!/usr/local/bin/pgbash
 exec 2>&1
 echo "Content-type: text/html"
echo ""
 exec sql -i
#
echo "<HTML>"
echo "<font size=4>"
echo "<PRE>"
Ħ
connect to pgbash@xxx.com as db1 user pgbash $passwd;
if((SQLCODE<0)); then
     exit
fi
      -- メニュー番号ごとの処理
#---
case $menuno in
    1)
        select * from master where name like '%$namedata%' limit 100;
if((SQLCODE==0 && SQLNTUPLE==0)); then
echo "該当データ無し"
        fi ;;
   2)
        select * from master where tel = '$teldata' limit 100;
       if((SqLCODE==0 && SqLNTUPLE==0)); then
echo "該当データ無し"
fi ;;
     9) condition=0 ;;
*) echo "番号エラー" ;;
    esac
   echo ""
#
echo "</PRE>"
echo "</font>"
echo "</HTML>"
```

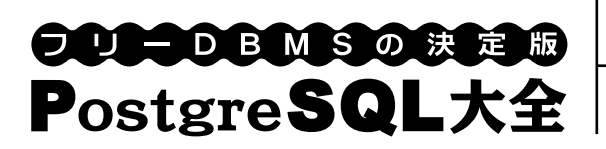

## 図13 ブラウザ上での検索画面

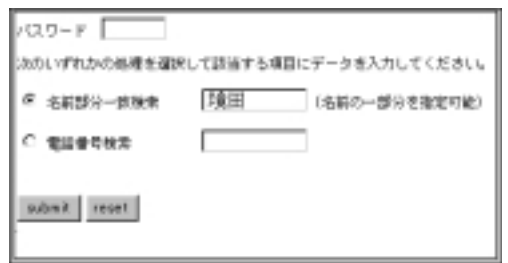

#### 図14 検索結果

| name | tel          | email             | address |
|------|--------------|-------------------|---------|
| 境田雅明 | 078-927-1234 | sakaida@psn.co.jp | 兵庫県     |
| 境田晴信 | 078-927-1234 | harunob@pon.co.jp | 兵庫県     |

だけでWeb上でテーブル形式の検索結果が閲覧で きます.

なお,リスト3で使用されている SQL\_NOT\_ FOUNDは,EOF (End Of File)を表す SQLエラー コードです.

SQL エラーコード

pgbashは, SQLエラーコードを独自のシェル変 数にセットしています.シェル変数は

\$ exec\_sql -h errno
(対話型環境ではh errno)

で見ることができます.

SQL実行後に exec\_sql -s (対話型環境では,s) とすると,実行結果の SQL エラーコードなどを表 示することができます(図15).

# 制約

bash コマンド

bashの declare, set, select コマンドは, SQL文

| 表4 | bash のコマン | /ドとの対応 |
|----|-----------|--------|
|----|-----------|--------|

| bash    | pgbash   |
|---------|----------|
| declare | declares |
| set     | sets     |
| select  | selects  |

#### 図15 実行結果のエラーコード例

| ŧ | SQL statu  | s ( | (shell | variable) |      |            |     |        |
|---|------------|-----|--------|-----------|------|------------|-----|--------|
|   | SQLCODE    |     | -403   | (SQL err  | or   | code)      |     |        |
|   | SQLNTUPLES | S=  | 0      | (number   | of   | tuples)    |     |        |
|   | SQLNFIELD  | S=  | 0      | (number   | of   | fields)    |     |        |
|   | SQLERRML   |     | 38     | (length   | of   | SQLERRMC)  |     |        |
|   | SQLERRMC   |     | ERROR: | testxxx   | :: 1 | Table does | not | exist. |
|   |            |     |        |           |      |            |     |        |

の先頭語と同じになります.pgbashでは,SQL文 を優先的に取り扱うため,bashのコマンド名を表4 のように変更しています.

## シェル変数の利用

SQLをパイプラインやバックグランドジョブで 実行した場合,SQL実行後のシェル変数(たとえ ば,\$SQLCODEなど)は参照できません.これは, パイプラインとバックグランド処理が別プロセス で起動されるため,もとのプロセスにシェル変数 の値を返せないからです.

#### SQL; **の記述位置**

SQL文は,文の先頭かもしくはタイムスペック の後しか記述できません.ifやwhileの後には記述 できません.

# おわりに

pgbashは, bashシェルの字句解析部に比較的単 純なパッチをあて, SQL文を"exec\_sql'SQL'"に 切り替える方式でSQLを解釈しています.このた め, SQL文の記述位置などの制約があります.将 来的には, SQL文の解釈をもっとしっかりとした 考え方で組み込む必要があると思っています.ま た, pgbashは内部でPostgre SQLのlibpqインター フェースを使用していますが, ODBCインターフ ェースの組み込みも検討する必要があります.

しかし,現状においてもpgbashは,対話型環境 において優れた操作性を発揮します.また,比較 的簡単なデータベースアクセス処理プログラムを 作成する上でとても便利な道具になります.ぜひ 一度試してみてください.

最後になりましたが, pgbash は久保健洋 (kubo -tacx.airnet.ne.jp) さんの orabash / pqbash

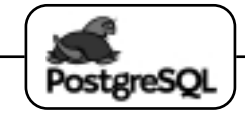

chapter 2

## pgbash実用法—会員管理DBを作ってみよう

(Oracle / PostgreSQLbash 組み込みコマンド)の アイデアをもとにして開発されました.また, pgbashの検討や動作確認におきまして,pgsql-jpメ ーリングリストの皆さまに協力していただきました
 た。ご協力いただきました皆さまに改めて感謝いたします。

```
リスト3 シェルスクリプトを利用したデータ検索例
```

```
#!/usr/local/bin/pgbash
connect to pgbash@xxx.com user pgbash;
if((SQLCODE<D)); then</pre>
   exit
fi
#
declares -i condition=1;
while(( condition==1 ))
do
   echo "########## Menu ##############
   case $menuno in
1) echo -n "名前の一部分:"; read namedata
select * from master where name like '%$namedata%' limit 100;
if((SQLCODE==0 && SQLNTUPLE==0)); then
echo "該当デー夕無し"
   fi ;;
2) echo -n "電話番号:"; read teldata
select * from master where tel = '$teldata' limit 100;
if((SQLCODE==0 && SQLNTUPLE==0)); then
echo "該当デー夕無し"
      fi;;
   3) echo -n "メールアドレスの末尾的一致:"; read emaildata begin; > /dev/null
      declare cur cursor for select name, tel, email from master
              where email like '%$emaildata' order by tel
limit 100; > /dev/null
      if((SQLCODE==0)); then
          declares -i = 0; while(( x < 100 ))
          do
             fetch in cur into :name_data :name_null,
                                        :tel_data :tel_null, :email_data;
               if((SQLCODE<0)); then
                 echo "SQLCODE=$SQLCODE ($SQLERRMC)"
let x=101
               elif((SQLCODE=SQL_NOT_FOUND)); then
                 let x=101
               else
                 if(( tel_null==-1 )); then
                    tel_data='----
                 fi
                 if(( name_null==-1 )); then
                 name_null==-1 )
name_data='????
echo "${name_data:0:10}|Tel.${tel_data:0:14}|$email_data"
                let counter=counter+1
                let x=x+1
              fi
          done
           echo ''-
          echo "(合計= $counter 行)"
      fi
      end; > /dev/null
      ;;
   9) condition=0 ;;
*) echo "番号エラー";;
   esac
   echo ""
done
```